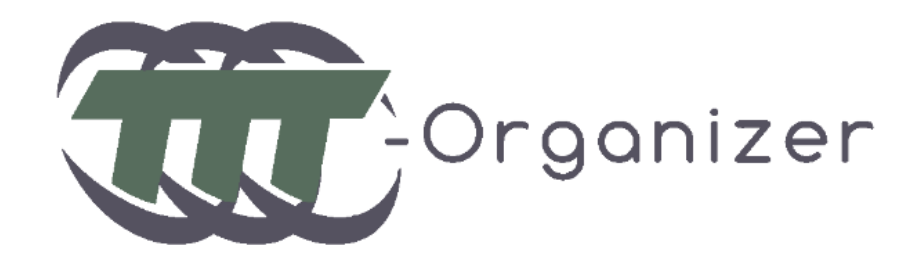

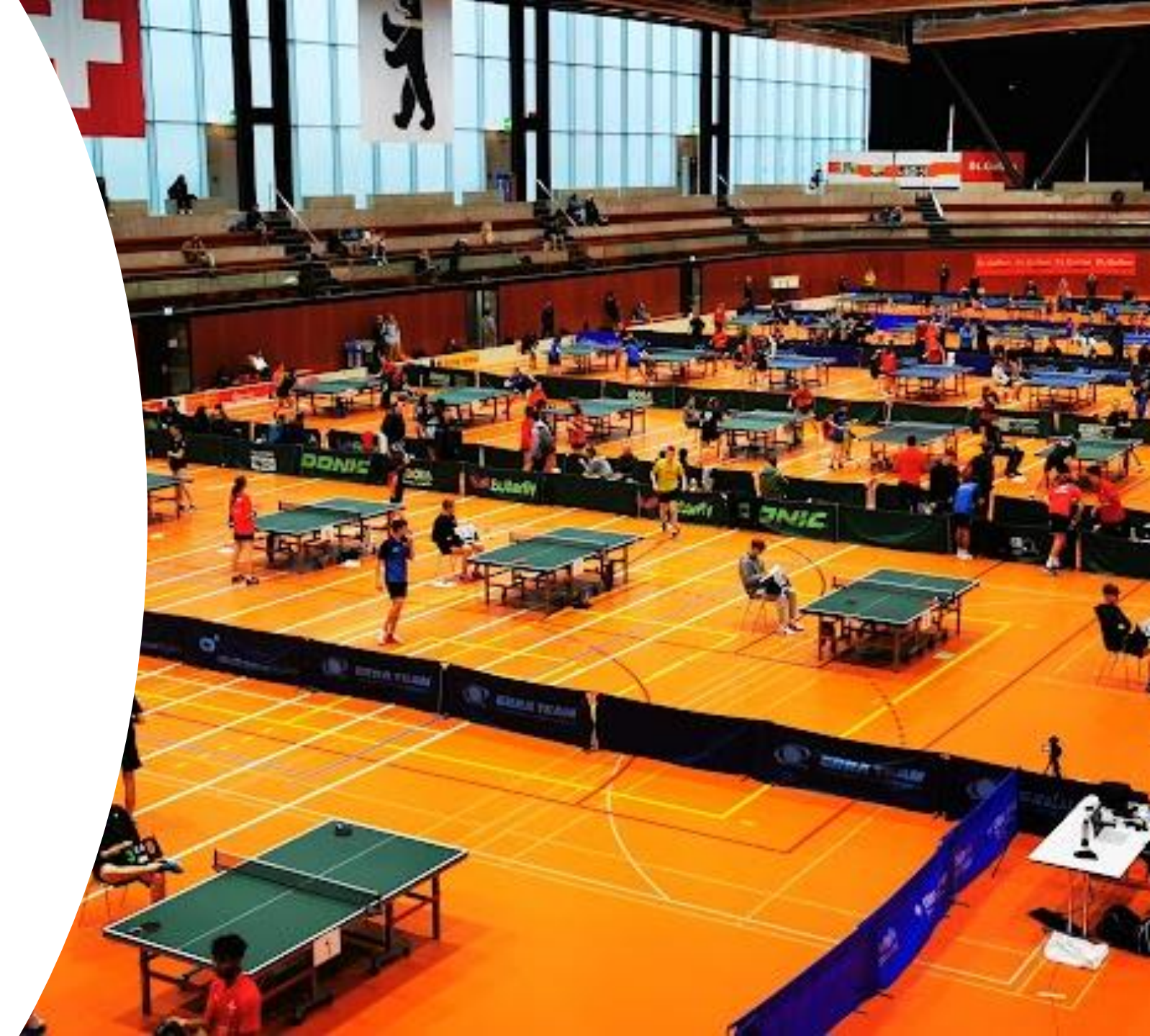

## Inhalt

- Wer sind wir?
- Zusammenarbeit mit STT
- Features / Anwendungszwecke
- Wie erhalte ich Zugang?
- Einführung
  - Aufbau der Turnierwebseite
  - Turnier Erstellen
  - Anmeldephase
  - Auslosung
  - Durchführung
  - Abschluss
- Unsere (optionalen) Dienste

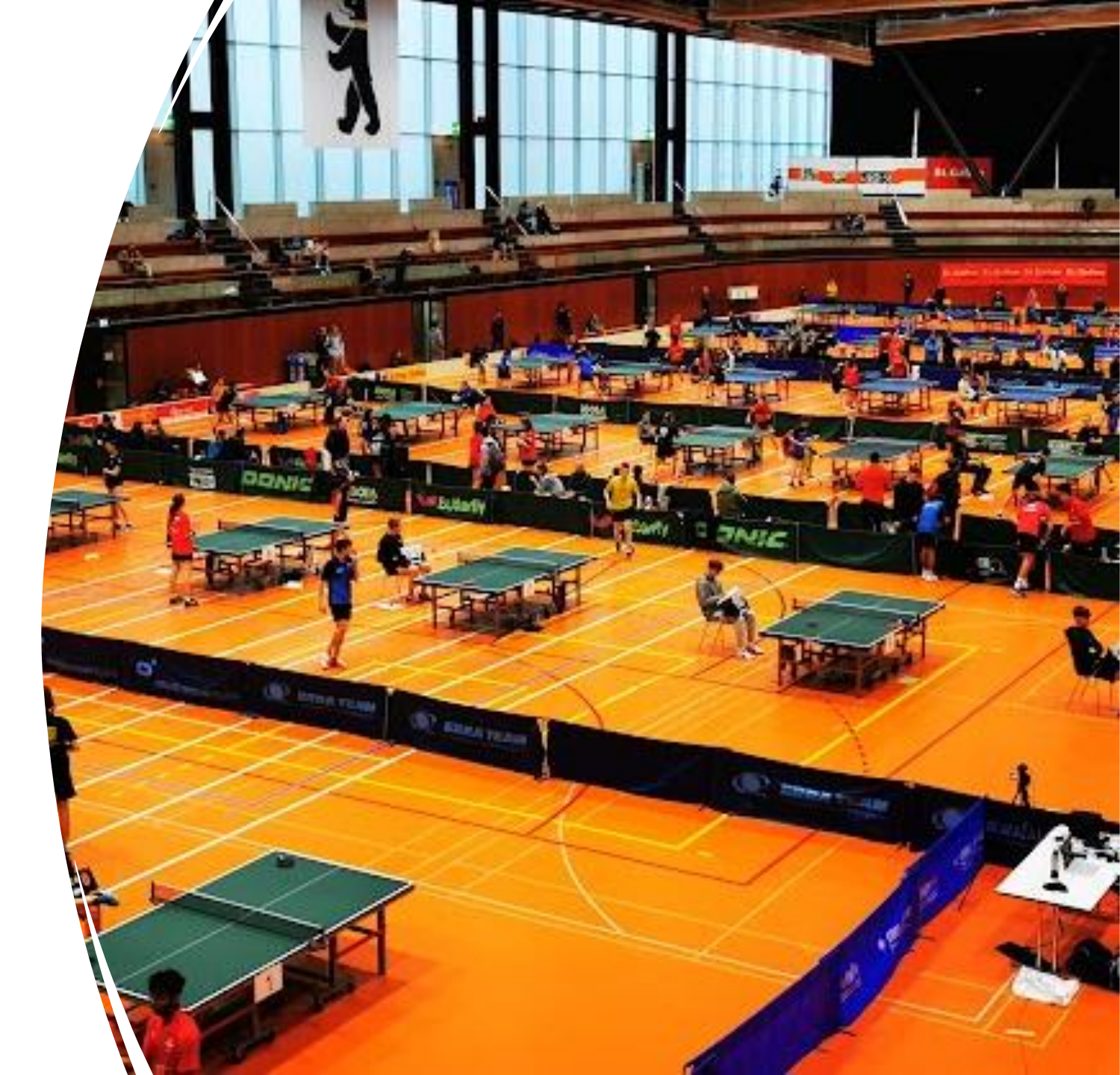

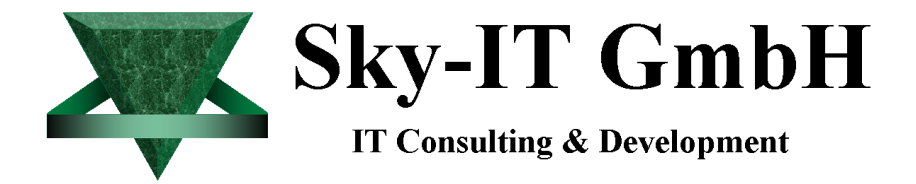

## Wer sind wir?

- Sky-IT GmbH
  - Daniel Sonderegger (Gründer)
  - Dominic Sonderegger (Mit-Inhaber / Entwickler)

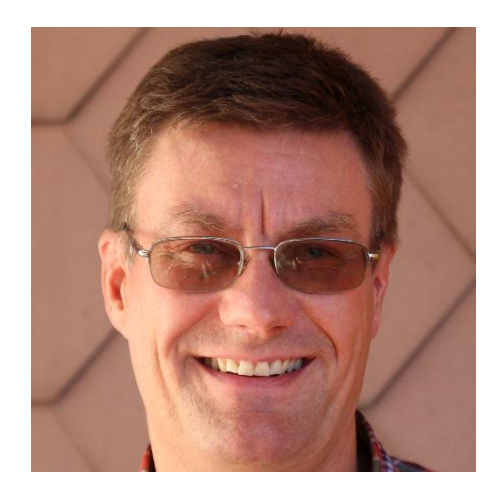

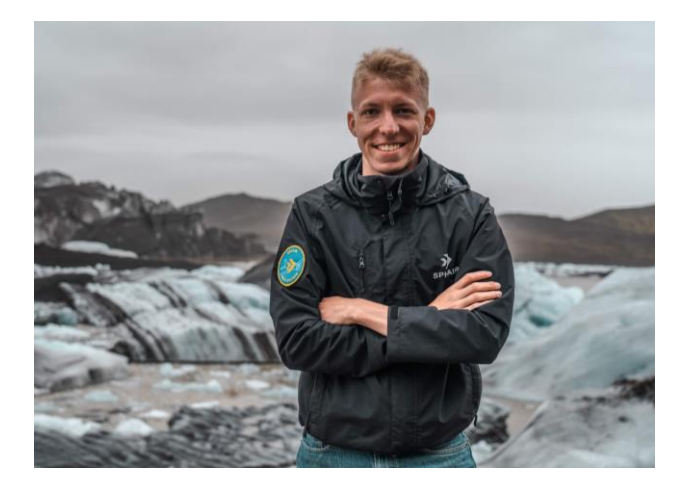

## Zusammenarbeit mit

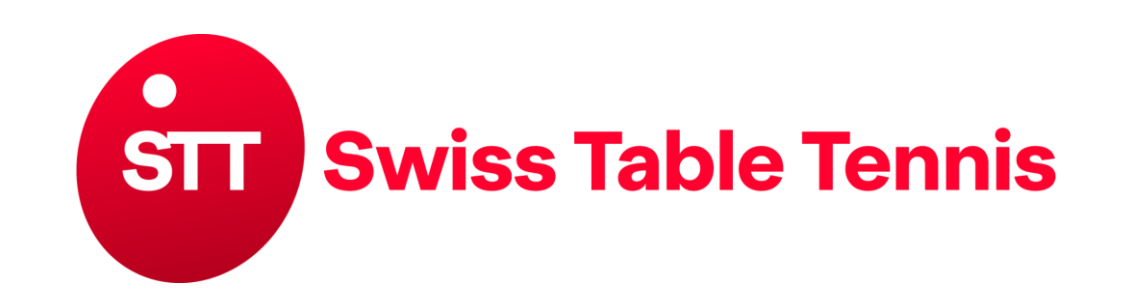

| ? | Weshalb? | Vereinheitlichung<br>Einfacher Zugang zu einer<br>Turniersoftware |
|---|----------|-------------------------------------------------------------------|
|   |          |                                                                   |

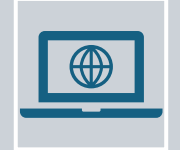

STT mietet den TTT-Organizer

- Und stellt ihn zur Verfügung für
- Clubs
- Kantonalverbände
- Regionalverbände

## Features / Anwendungszwecke

All-in-one System

Für kleine, mittlere und grosse Turniere geeignet

Für Einzel-, Doppel- und Team-Events konzipiert

Sämtliche Kategorie-Systeme unterstützt

Spieleranmeldung / Online-Bezahlung

Automatische Auslosungen

Alles online, keine Installation notwendig

## Features / Anwendungszwecke (Pt. 2)

Click-TT Support (Spielerdaten, Resultatübermittlung etc.)

Spieler- / Club-Rechnungen

Mehrsprachig (DE, FR, EN)

Automatisierte Email-Kommunikation

Live-Resultate + Resultateingabe per QR-Code

Automatische Ansagen (Speaker)

Vieles mehr...

# Wie erhalte ich Zugang?

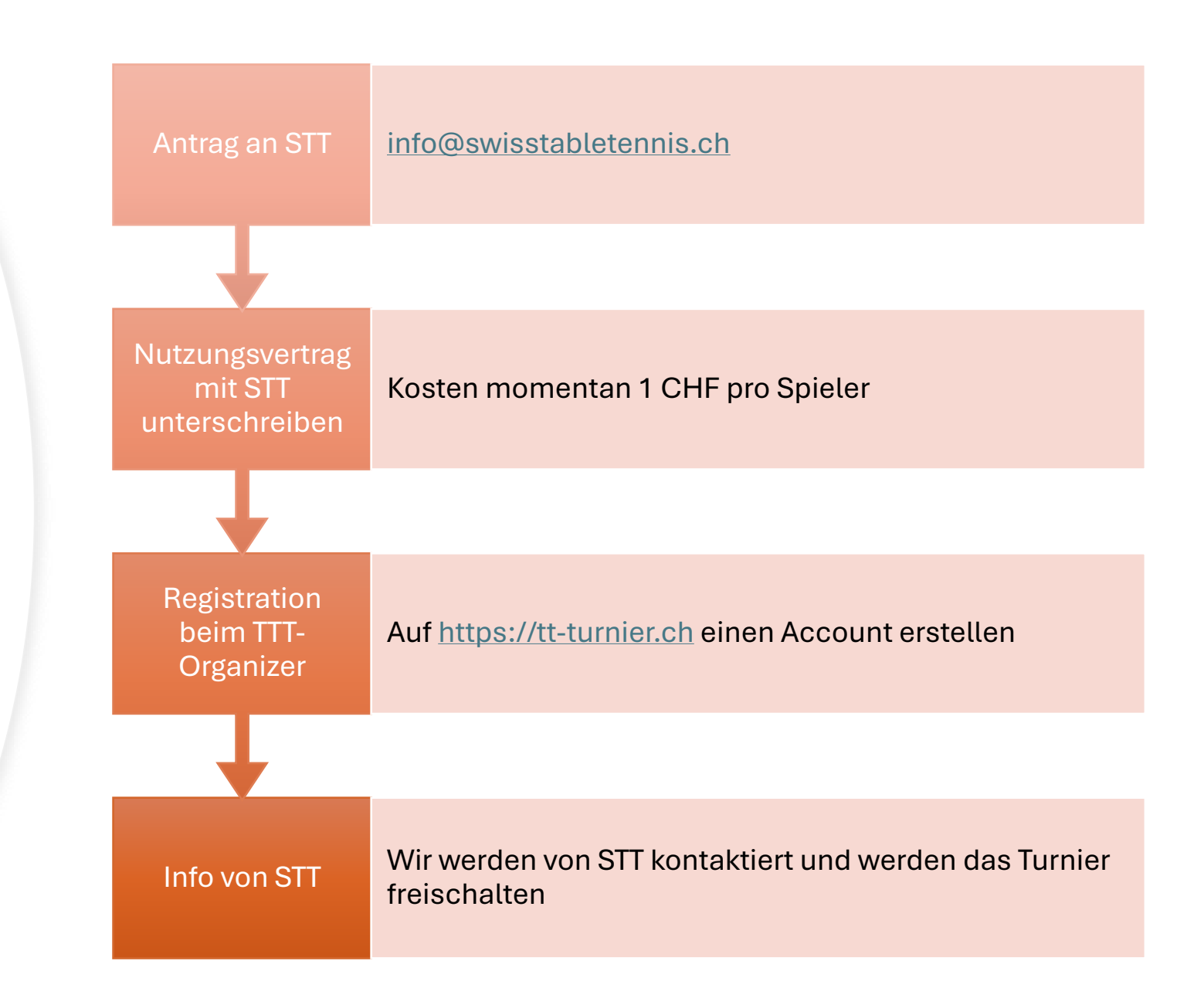

## Einführung – Aufbau der Turnierwebseite

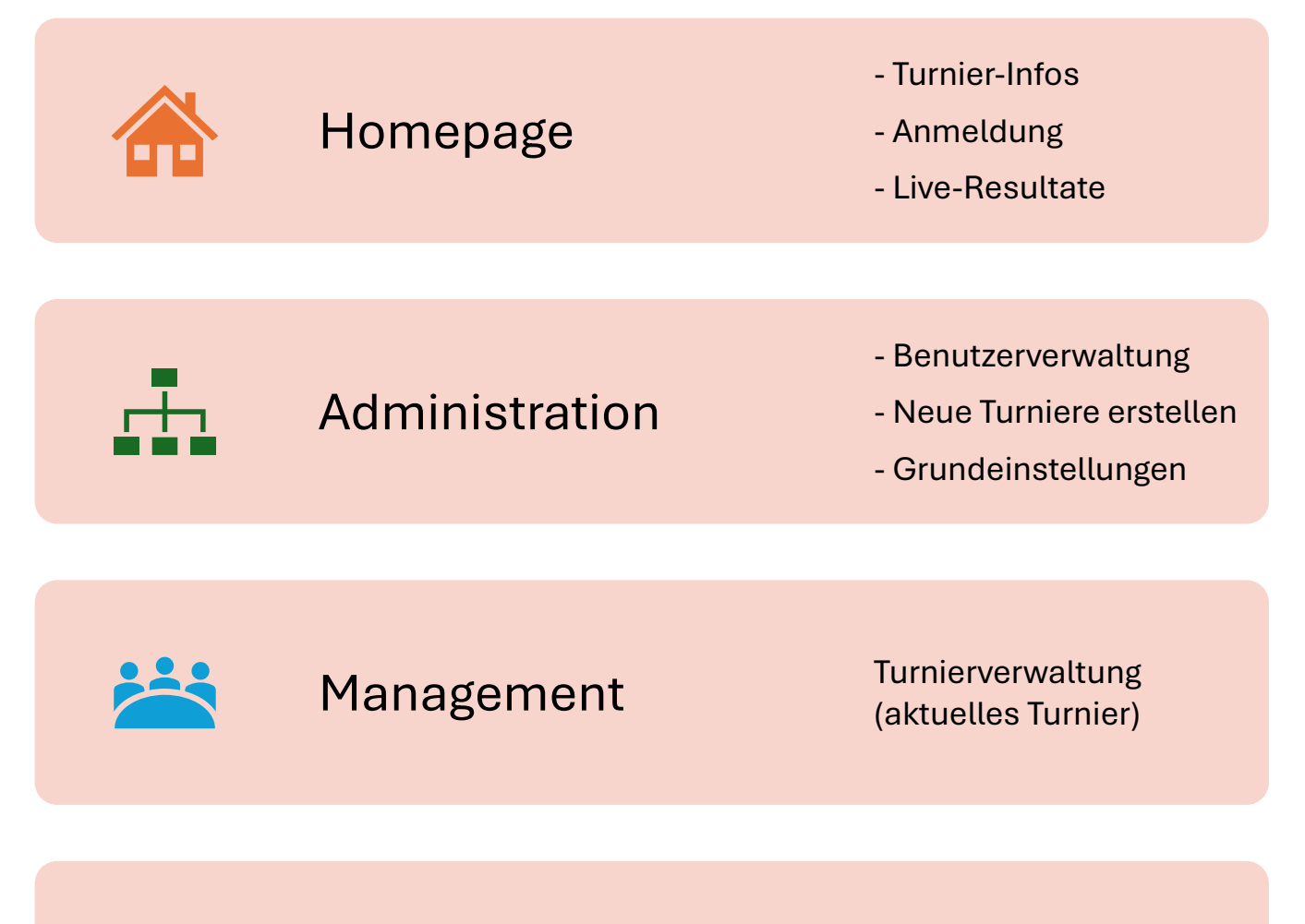

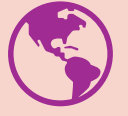

https://tt-turnier.ch/test-cup

### Aufbau – Homepage

- Navigationsmenu links (1)
- Turnier-Info rechts (2)
- Sprache / Login oben (3)
- Direktnavigation Mitte (4)
- Link zur Administration:
  - Account (3) -> Admin
  - Menu Links (1) zu unterst -> Administration

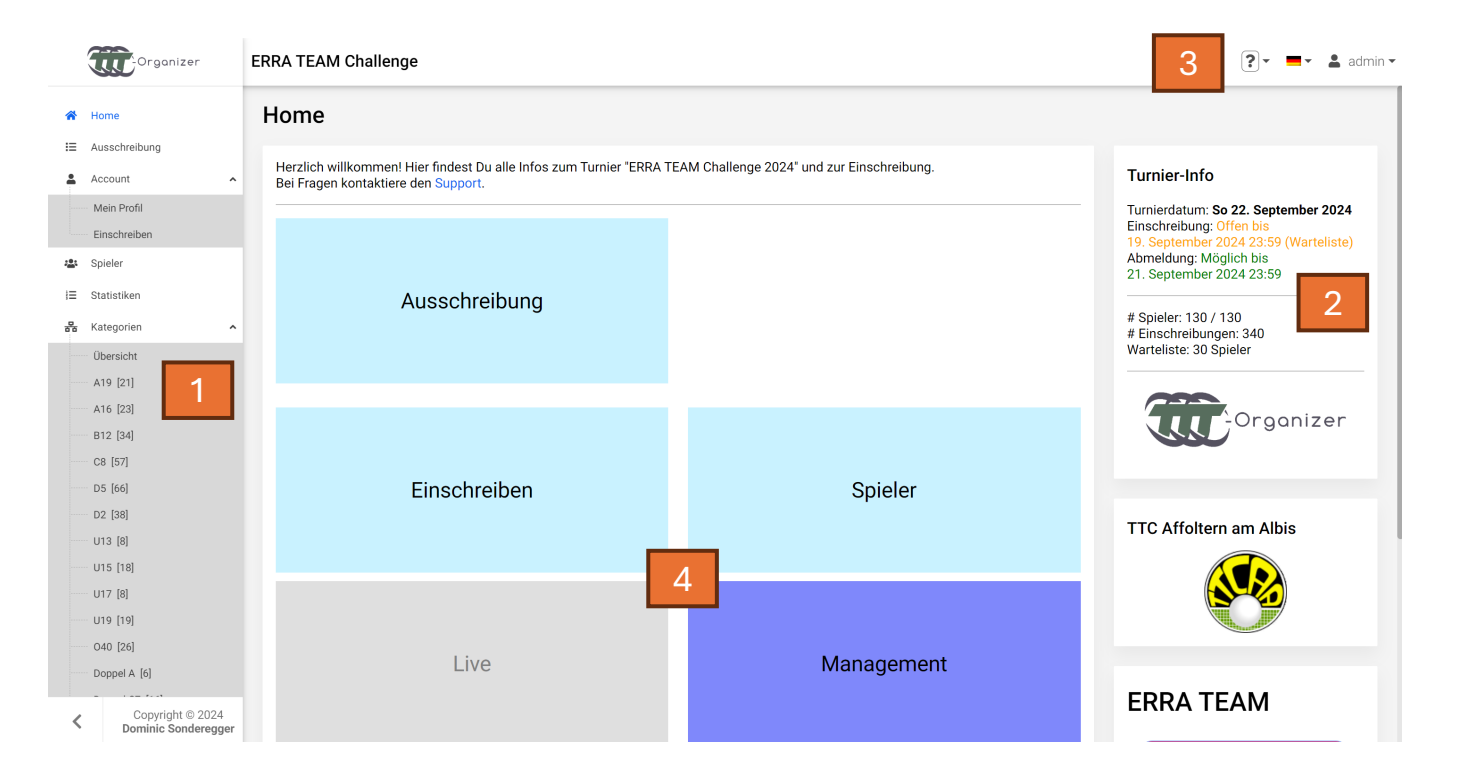

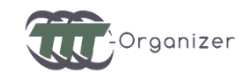

3

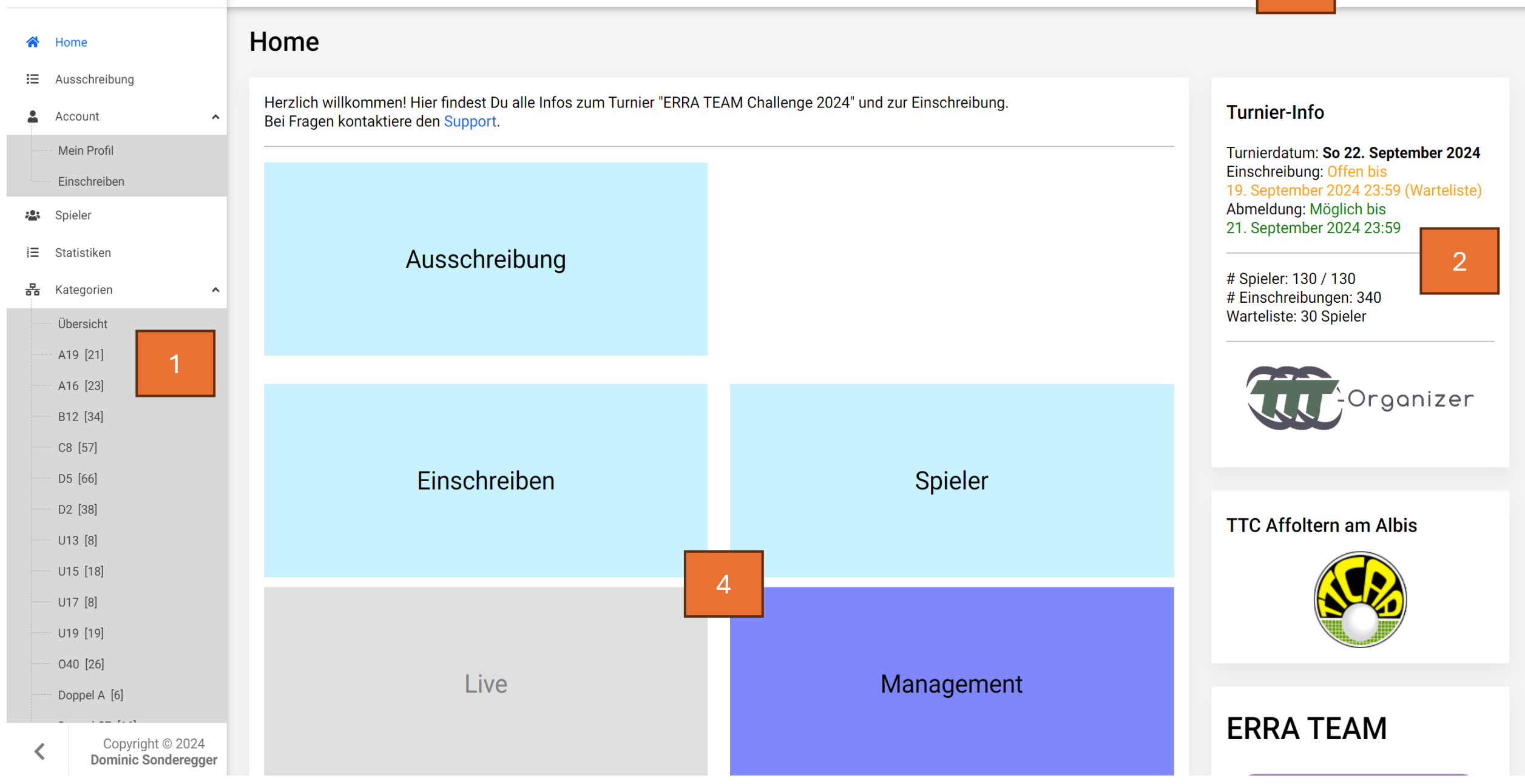

#### Aufbau – Administration

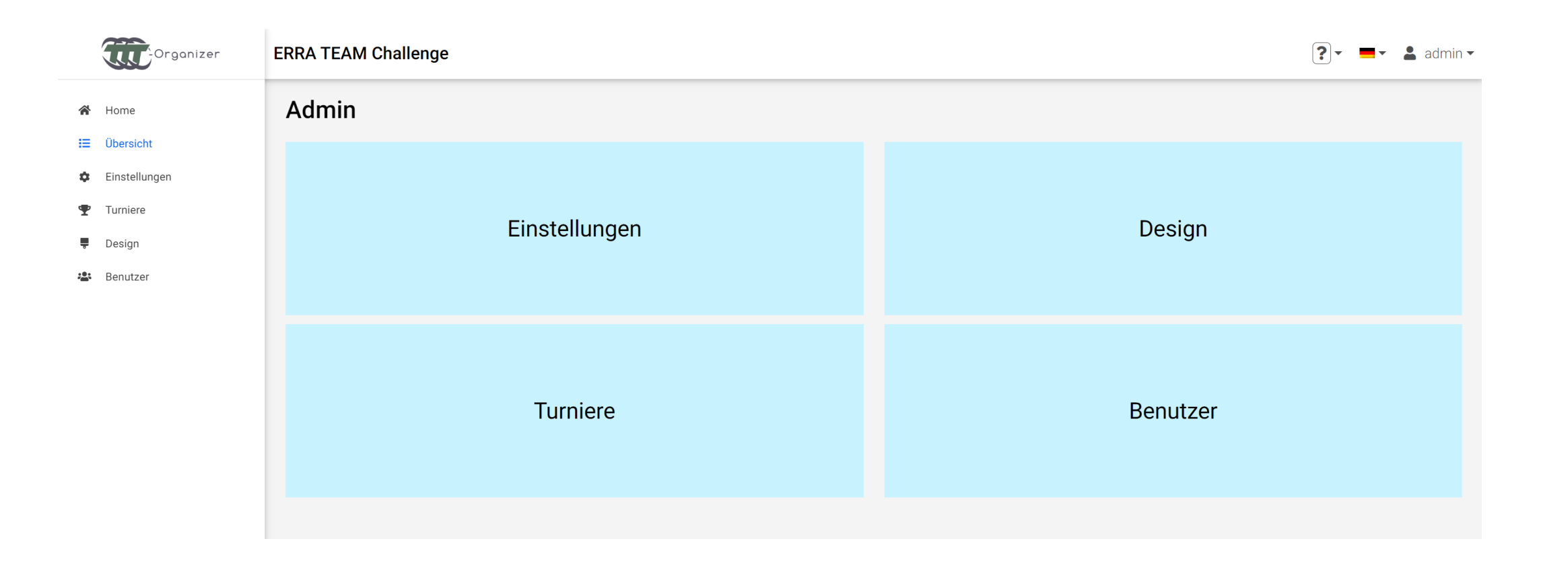

### Berechtigung erteilen

- Navigiere zu den Benutzern
  - <u>https://tt-turnier.ch/test-cup/admin/benutzer</u>
- Suche den gewünschten Benutzer
- Klick auf die Email-Adresse
- Setze das Häkchen bei den gewünschten Berechtigungen
- Speichern

Die Berechtigungen

- Admin: Hat alle Berechtigungen implizit
- Resultate eingeben
- Matches starten (kann auch Resultate eingeben)
- Speaker
- Kassier
- Oberschiedsrichter
- Einschreibungen verwalten

### Aufbau – Management

- Turnier
  - Einstellungen
  - Aktionen
  - Änderungen
  - Etc.
- Spieler
- Matches / Begegnungen
- Kategorien
  - Einschreibungen
  - Tableaus
  - Resultate
- Tische / Schiedsrichter etc.

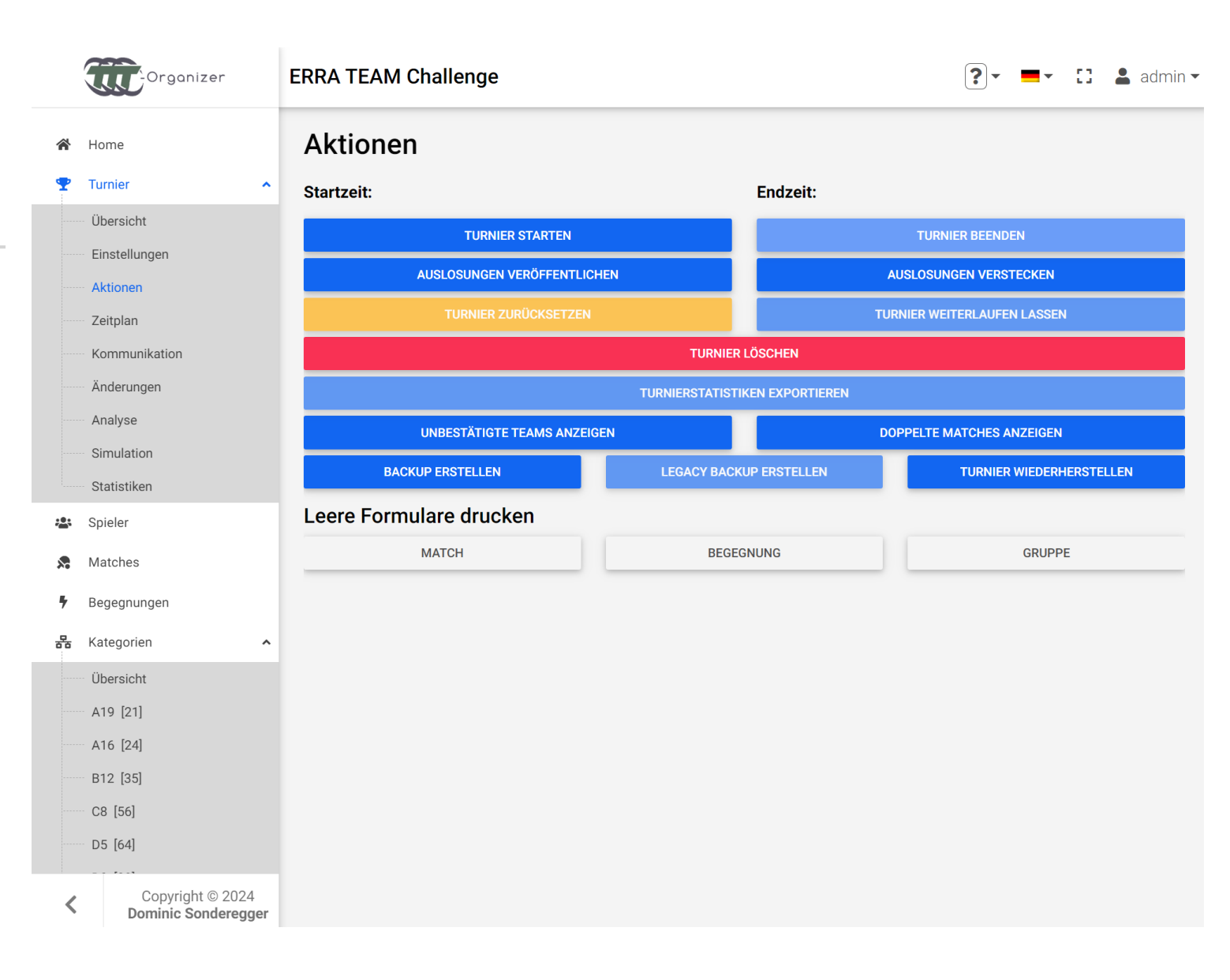

#### Turnier erstellen

#### 1. Turnier erstellen

- <u>https://tt-turnier.ch/test-cup/admin/turniere</u>
- Klick «Neues Turnier»
- Obligatorische Felder
  - Turnier-ID
  - Name
  - Geplante Startzeit

#### 2. Aktives Turnier ändern

- <u>https://tt-turnier.ch/test-</u> cup/admin/einstellungen
- Aktives Turnier von Drop-Down auswählen
- Speichern

- Alternative: Turnier kopieren
  - <u>https://tt-turnier.ch/test-cup/admin/turniere</u>
  - Klick «Kopieren»
- Neue ID, neuer Name und neues Datum angeben
  - Sämtliche Kategorien werden kopiert (ohne bestehende Anmeldungen)
  - Alle Startzeiten werden gemäss dem neuen Datum festgelegt (auch bei mehrtägigen Turnieren)
  - Vorjahressieger können übernommen werden

#### Kategorien erstellen

#### 1. Navigiere zu:

• <u>https://tt-turnier.ch/test-cup/management/kategorien</u>

#### 2. Klick «Neue Kategorie»

- Obligatorische Felder:
  - Kategorie-ID
  - Name
  - Begegnungs-Details (siehe nächste Folie)
- 3. Alternative zu 2.: Kategorie kopieren
  - Neue ID und neuer Name angeben

### Kategorie – Begegnungsdetails

- Die Begegnungsdetails definieren, wie genau eine Begegnung zwischen zwei Spielern / Teams abläuft, bzw. welche Matches mit welchen Spielern gespielt werden.
- Beispiel: 2 vs. 2 (A/B vs Y/Z)
  - 1. Spiel: A vs Z
  - 2. Spiel: B vs Y
  - 3. Spiel: A vs Y
  - 4. Spiel: B vs Z
  - 5. Spiel: Doppel

- Je nach Runde muss nicht jedes Spiel gespielt werden
  - Im Beispiel links wird das Doppel oft nur in der KO-Phase gespielt, nicht in der Gruppenphase
- Punkte-Regeln:
  - Best-of-5 vs Best-of-7
  - Oft Best-of-7 nur in der KO-Phase, nicht in der Gruppenphase

#### Anmelde-Einschränkungen

- Auf Kategorie-Ebene
  - Min./Max. Alter / Elo / Klassierung etc.
  - Team-Einschränkungen
    - Min./Max. Alters- / Elo- / Klassierungs-Summe
  - Andere erforderliche Kategorien
    - zB. Damen dürfen nur bei Herren D spielen, wenn sie auch bei Damen D angemeldet sind
  - Max. Anzahl Einschreibungen (+ ev. Warteliste)
- Auf Turnier-Ebene (Kategorie-übergreifend)
  - zB. Max. 1 Altersserie (egal ob U11, U13, U15 etc.)
  - zB. Max. 3 Einzelserien
  - zB. Max 1 Doppel

#### **Tische & Schiedsrichter**

- 1. Navigiere zu:
  - <u>https://tt-turnier.ch/test-cup/management/tische</u>
- 2. Füge gewünschte Anzahl Tische hinzu
- 3. Definiere die graphische Ansicht
- 4. Navigiere zu:
  - <u>https://tt-turnier.ch/test-cup/management/schiedsrichter</u>
- 5. Füge Schiedsrichter hinzu
  - Nur wenn diese nicht als Spieler registriert sind

## Änderungsverlauf

- Navigiere zu:
  - <u>https://tt-turnier.ch/test-cup/management/turnier/änderungen</u>
- Grüne Änderungen sind wiederherstellbar
  - Standardmässig die letzten 20 Änderungen
- Es kann jederzeit vom aktuellen Stand oder einem «grünen» Zwischenstand ein Backup gemacht werden
  - Klick auf «+»-Symbol
  - Klick auf «Backup downloaden»
- Backup wiederherstellen
  - Navigiere zu den Aktionen: https://tt-turnier.ch/test-cup/management/turnier/aktionen
  - Klick auf «Turnier wiederherstellen»

#### Anmeldephase

- Übersicht der Anmeldungen:
  - <u>https://tt-turnier.ch/test-cup/management/spieler</u>
- Spieler hinzufügen
  - Unlizenzierte Spieler nur möglich, wenn mind. eine Kategorie unlizenzierte Spieler erlaubt
- Spieler importieren
  - CSV-Datei angeben
- Spielerdaten von Click-TT aktualisieren
- Spieler bearbeiten
  - Klick auf Spieler-ID oder Lizenz-Nr
  - Sämtliche Daten können verändert werden (werden wieder überschrieben, wenn sämtliche Daten von Click-TT aktualisiert werden)

- Weitere Einstellungen
- Einschreibungen verändern
- Bezahlung ansehen
- E-Mail an Spieler schreiben

#### Warteliste bearbeiten

- Übersicht der Spieler-Anmeldungen:
  - <u>https://tt-turnier.ch/test-cup/management/spieler</u>
- Warteliste zu unterst
  - Spieler können von der Warteliste gelöscht und zu den normalen Anmeldungen hinzugefügt werden

- Warteliste pro Kategorie:
  - <u>https://tt-turnier.ch/test-cup/management/kategorien/kat-id#enrollments</u>
- Warteliste zu unterst
  - Spieler / Teams können von der Warteliste gelöscht und zu den normalen Anmeldungen hinzugefügt werden
- Achtung: Wurde ein Spieler erst einmal von der Warteliste gelöscht, kann er nicht mehr wieder auf die Warteliste gelangen (ausser durch komplett löschen und neu hinzufügen).
- Es wird automatisch ein Info-Mail an den Spieler verschickt, sobald er von der Warteliste nachgerückt ist.

#### Doppel / Team bestätigen

- Je nach Einstellungen sind Anmeldungen f
  ür Doppel- / Team-Kategorien erst g
  ültig, wenn der/die Partner die Anmeldung best
  ätigt haben.
- Sie müssen sich dann jeweils ebenfalls mit dem Partner registrieren.
- Die Anmeldung ist erst gültig, wenn sie als «bestätigt» eingetragen ist.
- Reguläre Benutzer sehen nur vollständige Anmeldungen.

#### Auslosung

- Verschiedene Spielsysteme
  - Round Robin
  - KO (Einfach, Doppel-KO, Voll-KO, Spiel um Platz 3 etc.)
  - Gemischte Turnierformel
  - Elo-System
  - Mehrstufige Gruppenspiele
  - Schoch
  - Individuelle Systeme
- Automatische Auslosungen
- Manuelle Bearbeitung
- Auslosung veröffentlichen

### Turnierdurchführung

- Turnier starten
- Kategorie starten
- Matches / Gruppen starten
- Matches ausrufen
- Resultate eingeben
- Siegerehrung / Kategorie beenden
- Spezielles
  - Matches zurücksetzen / verschieben
  - Resultate ändern
  - Kategorie-Einstellungen ändern
  - Spieler w/o setzen / abmelden
  - Spieler / Team ersetzen
  - Auslosungen anpassen

#### **Turnier & Kategorie starten**

- Navigiere zu den Turnier-Aktionen
  - <u>https://tt-turnier.ch/test-cup/management/turnier/aktionen</u>
  - Klick «Turnier starten»
- Navigiere zu der gewünschten Kategorie
  - <u>https://tt-turnier.ch/test-cup/management/kategorien</u>
  - Klick auf die gewünschte Kategorie
  - Öffne den Tab «Aktionen»
  - Klick «Starten»
- Matches können nur gestartet oder verändert werden, solange die Kategorie läuft

#### Matches starten

- Navigiere zur Übersicht der startbaren Matches
  - <u>https://tt-turnier.ch/test-cup/management/matches-starten</u>
- Matches können per Drag&Drop auf die gewünschten Tische gezogen werden
- Farben und ihre Bedeutungen
  - Weiss: nicht startbar
  - Dunkelgrün: startbar
  - Hellgrün: startbar mit Einschränkung (Mind. ein Spieler in einem anderen Match priorisiert)
  - Hellblau: priorisiert aber nicht startbar
  - Dunkelblau: priorisiert und startbar
  - Orange: Schiedsrichter fehlt
  - Pink: Kann w/o gesetzt werden

# Matches starten – weitere Infos

- Auto-Print
- Alle Kategorien separat anzeigen
- Sortierung der startbaren Matches
- Klick auf Match-ID öffnet das Matchformular
- Klick auf Kategorie-Name öffnet Kategorie-Übersicht
- Matches können auch verschoben werden

#### Gruppen als Ganzes starten

- Navigiere zur Kategorie-Übersicht
  - <u>https://tt-turnier.ch/test-cup/management/kategorien</u>
  - Öffne die gewünschte Kategorie
  - Navigiere zum Tab «Tableau»
  - Klicke auf die gewünschte Gruppe
- Starte die Gruppe
  - Klick «Starten»
  - Funktioniert nur, wenn
    - Die Kategorie gestartet ist
    - Sämtliche Spieler verfügbar sind
  - Wähle einen oder mehrere Tische aus

#### Matches ausrufen

- Navigiere zur Speaker-Ansicht
  - <u>https://tt-turnier.ch/test-cup/management/speaker</u>
- Farben und ihre Bedeutungen
  - Violet: Der Match wurde neu gestartet und noch nicht ausgerufen
  - Grün: Der Match wurde ausgerufen
  - Oranger Farbverlauf von links nach rechts: Zeigt die Spieldauer
    - Komplett Orange entspricht der erwarteten Spieldauer
    - pro Satz 5min, d.h. ein Best-of-5 Spiel entspricht 25min
  - Roter Farbverlauf (über Orange) von links nach rechts: Zeigt Dauer über der erwarteten Spieldauer
    - Komplett Rot entspricht der doppelten erwarteten Spieldauer
- Klick auf den Tisch öffnet das Eingabefenster
  - Klick «Ausrufen»

#### Matches ausrufen – automatische Ansagen

- Auf Anfrage möglich
- Kosten 20 CHF pro Turniertag
- Al-Generierte Ansagen
- Tab «Ansagen»
  - Automatische Ansagen auswählen
  - Stimme kann im Administrationsbereich konfiguriert werden

#### **Resultat-Eingabe**

- Navigiere zur Resultat-Eingabe
  - <u>https://tt-turnier.ch/test-cup/management/resultate</u>
- Mehrere Optionen zur Match-Auswahl
  - Suche nach Match-ID
  - Liste der Matches / Begegnungen / Gruppen
  - Graphische Auswahl nach Tisch
- Schnelleingabe unter den Account-Einstellungen
- Verschiedene Spezial-Eingaben
  - W/O (Nicht angetreten oder aufgegeben)
  - Eingabe eines Teilresultats
  - Nicht gewertetes Spiel
  - Unvollständiges Resultat
- Unbedingt Match-ID und Sieger kontrollieren!

# Resultat-Eingabe – per QR-Code

- Im Administrationsbereich kann eingestellt werden, ob Spieler ihre Resultate per QR-Code eingeben können oder nicht
- Falls ja werden QR-Codes auf die Matchformulare gedruckt
- Eingabe üblicherweise durch den Sieger
- Eingabe nur 1x möglich. Änderungen können nur noch von der Turnierleitung gemacht werden
- W/O-Resultate müssen immer der Turnierleitung gemeldet werden

#### Siegerehrung & Kategorie beenden

- Navigiere zu der gewünschten Kategorie
- Öffne den Tab «Aktionen»
- Klick «Siegerehrung starten»
  - Sämtliche Spieler, welche für die Siegerehrung gebraucht werden (je nach Rang), werden blockiert und können nicht mehr für andere Matches eingesetzt werden
  - Kann natürlich schon vor der effektiven Siegerehrung gemacht werden (auch während das Final-Spiel noch läuft)
- Wenn die Siegerehrung dann tatsächlich vorbei ist, klick auf «Siegerehrung beenden»
  - Die Spieler sind dann wieder freigegeben
- Klick auf «Kategorie beenden»

#### Spezielles

- Matches zurücksetzen / verschieben
- Resultate ändern
- Kategorie-Einstellungen ändern
- Spieler w/o setzen / abmelden
- Spieler / Team ersetzen
- Auslosungen anpassen

#### Abschluss

- Alle Kategorien beendet?
  - Navigiere zu
     <u>https://tt-turnier.ch/test-cup/management/kategorien/kat-id#actions</u>
  - Klick «Beenden»
  - Geht nur, wenn alle Matches der Kategorie beendet sind
  - Die Kategorie kann danach nicht mehr bearbeitet werden (ausser wenn sie weitergelaufen lassen wird)
- Turnier beendet?
  - Navigiere zu
     https://tt-turnier.ch/test-cup/management/turnier/aktionen
  - Klick «Turnier beenden»
  - Geht nur, wenn alle Kategorien beendet sind
  - Das Turnier kann danach nicht mehr bearbeitet werden (ausser wenn es weitergelaufen lassen wird)

#### Abschluss

- Spieler- und Club-Rechnungen
  - Navigiere zur Spielerübersicht
     <a href="https://tt-turnier.ch/test-cup/management/spieler">https://tt-turnier.ch/test-cup/management/spieler</a>
  - Klick «Alle Spielerrechnungen drucken»
  - Sortieren nach Vorname, Nachname oder Club
  - Sortiert nach Club können die Clubs jeweils eine eigene Seite erhalten
- Resultate für Click-TT exportieren
  - Navigiere zu den Aktionen
     <u>https://tt-turnier.ch/test-cup/management/aktionen</u>
  - Klick «Turnierstatistiken exportieren»
  - Wähle Click-TT aus
  - Nur Einzel-Matches von Kategorien, welche für die Elo-Wertung aktiviert wurden, werden exportiert
  - Sende das CSV-File per Email an den Verantwortlichen von STT

## Unsere (optionalen) Dienste

Turnier erstellen, Resultate an Click-TT übermitteln • 50 CHF pro Turnier Turnierleitung am Turniertag • 30 CHF/h pro Person **Telefonischer Pikett-Dienst** • 200 CHF pro Turniertag Automatische Ausrufe • 20 CHF pro Turniertag Online-Bezahlung der Spieler • 2.9% + 30Rp. pro Bezahlung

## Fragen?

#### Grundsätzliche Fragen

• info@tt-turnier.ch

#### Technischer Support

#### • support@tt-turnier.ch

#### Fragen von Spielern

- Immer zuerst an die Turnierleitung
- Wenn diese nicht helfen kann
   support@tt-turnier.ch

#### Anfragen für neue Funktionen

- info@tt-turnier.ch
- Kopie an info@swisstabletennis.ch